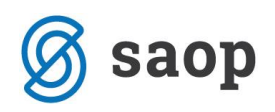

## Nov šifrant Klasius-P-16 od 1.2.2020

S 1.2.2020 se je spremenil šifrant Klasius-P-16.

Datoteko z novim šifrantom prenesete iz naše spletne strani. Nahaja je na tej povezavi: http://help.icenter.si/sl/nov-sifrant-klasius-p-16-od-122020

Ob kliku na zgornjo povezavo je v sklopu tega navodila za uvoz šifrantov objavljen nov šifrant. Šifrant si morate najprej s spleta shraniti. To storite tako, da se postavite na datoteko, kliknete na desno miškino tipko in izberete Shrani ciljno vsebino kot (oziroma Save target as, če imate angleške Windowse).

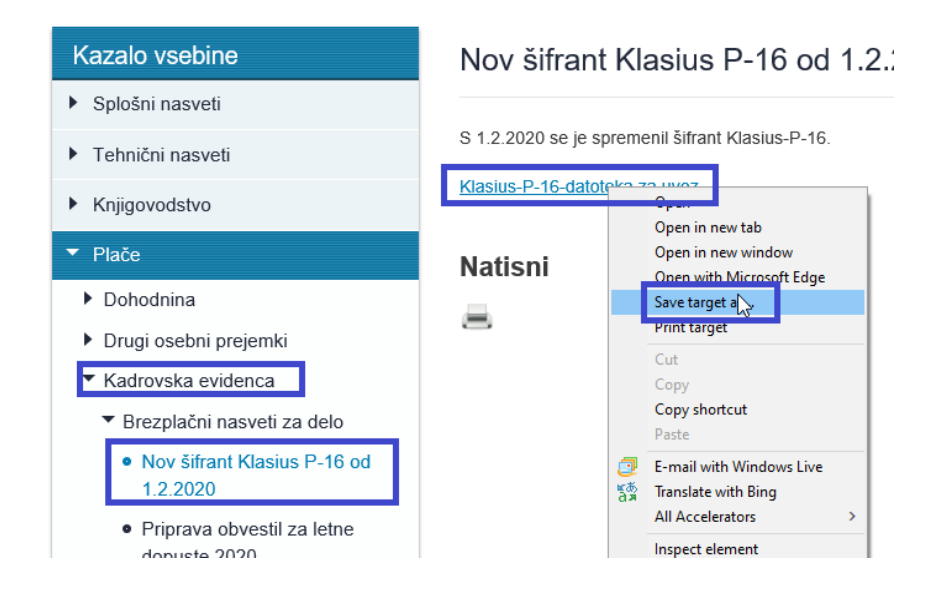

Določite področje, kamor želite datoteko shraniti in kliknete na Shrani.

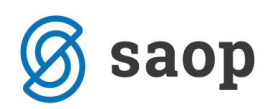

| 遵 Save As                                                                                                    |                  |             |      |                      | × |
|----------------------------------------------------------------------------------------------------|------------------|-------------|------|----------------------|---|
| $\leftarrow \rightarrow \ \ \star \ \ \star \ \ \star \ \ \star \ \ \star \ \ \star \ \ \star \ \ \star \ \ \star \ \ \star \ \ \star \ \ \star \ \ \star \ \ \star \ \ \star \ \ \star \ \ \star \ \ \star \ \ \ \star \ \ \ \ \ \ \ \ \ \ \ \ \ \ \ \ \ \ \ \$ |                  |             |      | Search opz strukture |   |
| Organize 🔻 New folder                                                                                                    |                  |             |      |                      | ? |
| Moje Work Fold A Name                                                                                                    | Date modified    | Туре        | Size |                      |   |
| Notebooks                                                                                                    | No items match w | our search  |      |                      |   |
| Sistem obračuna                                                                                                    | No tens nater y  | our search. |      |                      |   |
| 💻 This PC                                                                                                    |                  |             |      |                      |   |
| 🧊 3D Objects                                                                                                    |                  |             |      |                      |   |
| Cesktop                                                                                                    |                  |             |      |                      |   |
| Documents                                                                                                    |                  |             |      |                      |   |
| 🖶 Downloads                                                                                                    |                  |             |      |                      |   |
| h Music                                                                                                    |                  |             |      |                      |   |
| Pictures                                                                                                    |                  |             |      |                      |   |
| 🚟 Videos                                                                                                    |                  |             |      |                      |   |
| Local Disk (C:)                                                                                                    |                  |             |      |                      |   |
|                                                                                                    |                  |             |      |                      |   |
| File name: splizobrazevanjesmeri_1.txt                                                                                                    |                  |             |      |                      | ~ |
| Save as type: Text Document (*.txt)                                                                                                    |                  |             |      |                      | ~ |
| ∧ Hide Folders                                                                                                    |                  |             |      | Save Cance           | I |

Uvoz šifrantov v Kadrovsko evidenco izvedete tako, da izberete Splošni šifranti...Izobrazba...Klasius-P.

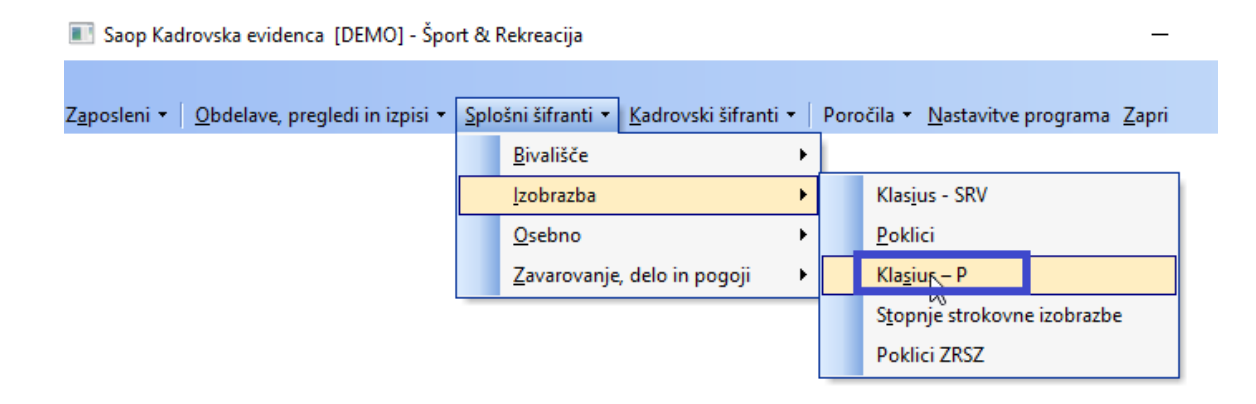

Odpre se šifrant. Kliknete na ikono za uvoz podatkov. Preko ikone 🖻 izberete ustrezno datoteko iz področja, kamor ste si jo shranili s spleta. Izberete Samo dodajanje zapisov in potrdite.

| 💽 Saop [DE  | MO] - Šport & Rekreacija                             |                       | - |     |          | $\times$ |
|-------------|------------------------------------------------------|-----------------------|---|-----|----------|----------|
| Klasius – P |                                                      | 🌆 🔶 🖻                 | ⇔ | R I | <b>R</b> |          |
| Šifra       |                                                      | 🔍 50 🛨 🗆 Vsi zapisi   |   | 1   | Ľ        | Ø        |
| ▼ Šifra     | Naziv                                                |                       |   |     |          | ^        |
| ▶ 0000      | 📧 Saop Šifranti [DEMO] - Šport & Rekreacija          | ×                     |   |     |          |          |
| 0011        | UVOZ izobrazevalnih smeri                            | 📩 🝺 🐟                 |   |     |          |          |
| 0031        |                                                      |                       |   |     |          |          |
| 0099        | Uvozna datoteka \\saop.inet\dfs\Dokumentacija\Web\Pu | blished\podpora.saop. |   |     |          |          |
| 010         | Kanuarzia in 852 (LATIN 2) -                         |                       |   |     |          |          |
| 0110        |                                                      |                       |   |     |          |          |
| 0111        | Način prenosa                                        |                       |   |     |          |          |
| 0112        | C Dodajanje in popravljanje zapisov                  |                       |   |     |          |          |
| 0113        |                                                      |                       |   |     |          |          |
| 0114        | Samo dodajanje zanjsov                               |                       |   |     |          |          |
| 0119        | S cano dodajanje zapisov                             |                       |   |     |          |          |
| 0188        | 1                                                    |                       |   |     |          |          |
| 0200        | 1                                                    |                       |   |     |          |          |
| 0210        |                                                      |                       |   |     |          |          |
| 0211        | 1                                                    | 🗙 Opusti 🛛 🖌 Potrdi   |   |     |          |          |
| 0212        | Skrbnik 004                                          |                       |   |     |          |          |
| 0213        | Likovna umetnost                                     |                       |   |     |          |          |

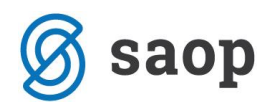

Izpiše se še statistika uvoza, kjer preverite, da so vsi zapisi preneseni.

| Dnevn         | k prenosa                                                                       |              |              |                                                                        |                               |         | 🖈 🗈         | ) 5        | 9   | 6   |
|---------------|---------------------------------------------------------------------------------|--------------|--------------|------------------------------------------------------------------------|-------------------------------|---------|-------------|------------|-----|-----|
| Opis          |                                                                                 | ٩            | <            | <ul> <li>Prikaži infi</li> <li>Prikaži o</li> <li>Prikaži n</li> </ul> | ormacije<br>pozorila<br>apake |         | Velikos     | st vrstice | •   | 1   |
| zš 🔻          | Opis                                                                            |              |              |                                                                        |                               |         |             |            |     | 1   |
| 1 2 3         | Uvoz SPLIzobrazevanjeSmeri.<br>                                                 |              |              |                                                                        |                               |         |             |            |     |     |
| 4<br>5<br>6   | ZŠ IME PODATKA VSEBINA PODATKA OPOMBA                                           |              |              |                                                                        |                               |         |             |            |     |     |
| 7<br>8        | STATISTIKA HW074 - \\saon inet\dfs\Dokumentacija\Web\Published\podpora.s        | aop.         | si\I         | Documents                                                              | s\Dokume                      | enti FA | <br>AQ\KE\J | clasiu     | s - | nc  |
| 9<br>10<br>11 | Prečitani zapisi: 149<br>Zapisani zapisi: 149<br>Napačni zapis<br>Napačni zapis | i, k<br>i, k | i se<br>i so | e niso uv<br>o se uvo:                                                 | vozili:<br>sili:              | 0       |             |            |     |     |
|               |                                                                                 |              |              |                                                                        |                               |         |             |            |     |     |
|               |                                                                                 |              |              |                                                                        |                               |         |             |            | ×Za | pri |

Postopek uvoza je tako zaključen. Za prijavo zaposlenih morate od 1.2.2020 dalje uporabljati štirimestno šifro iz tega šifranta.